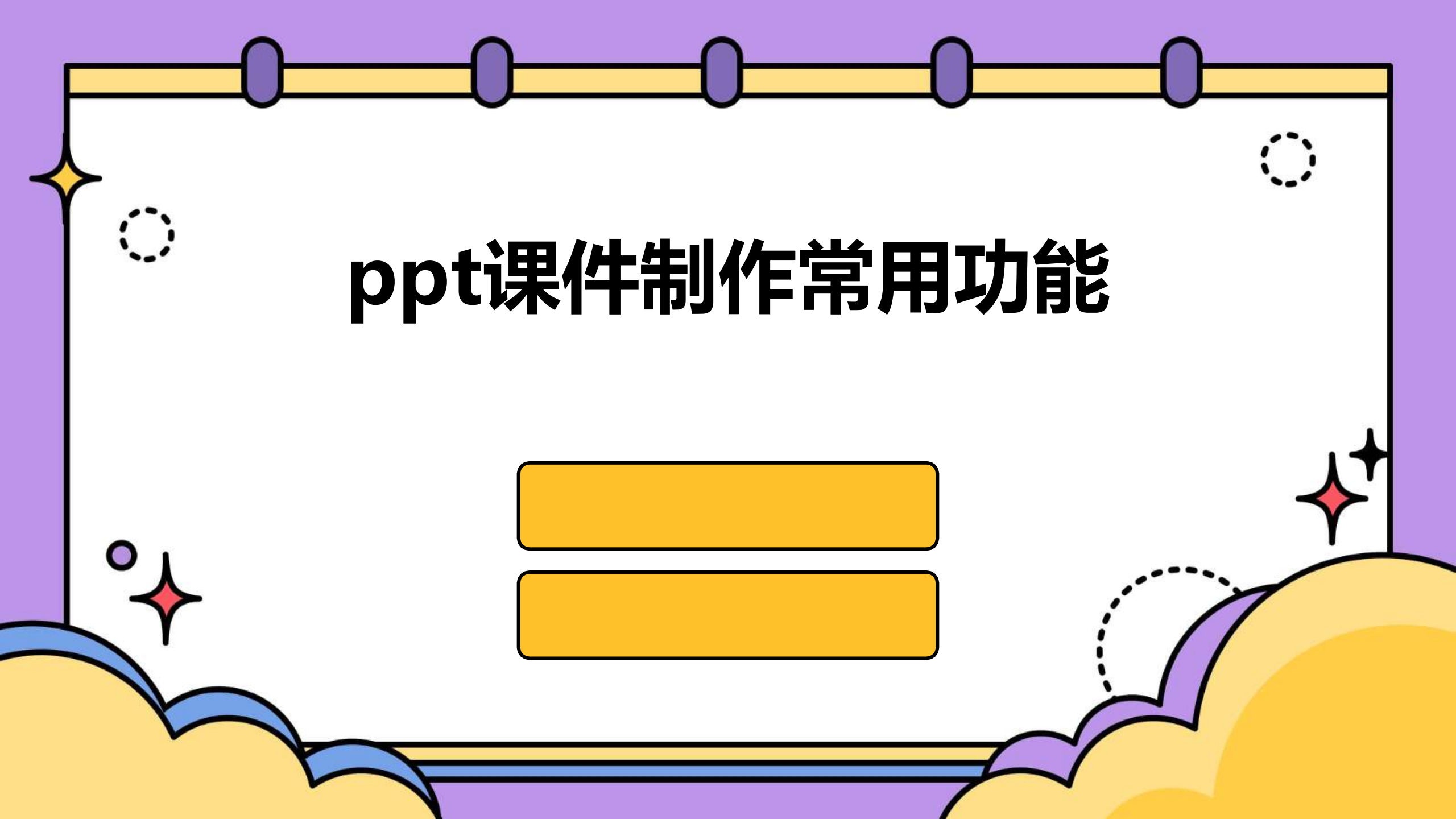

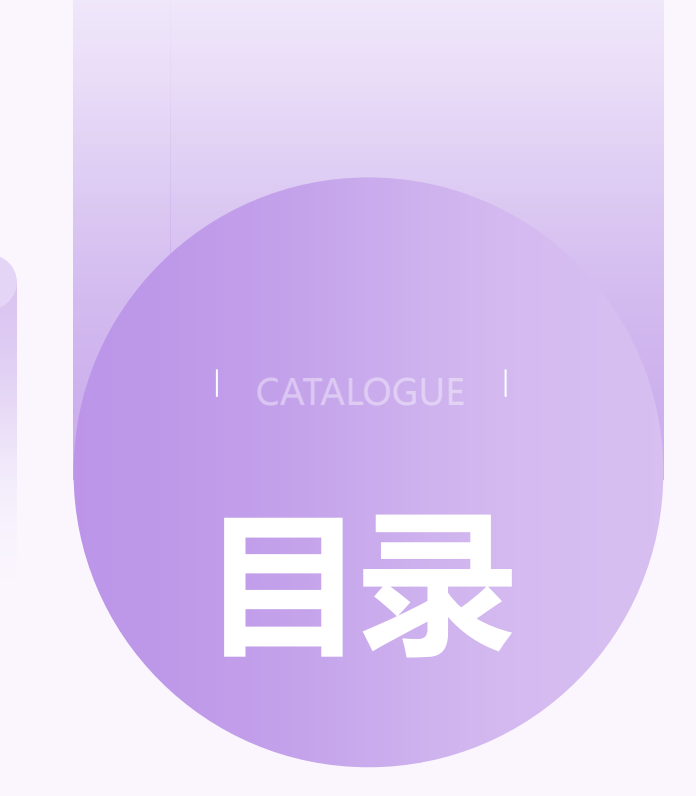

- ・创建和编辑幻灯片
- ・添加动画效果
- ・添加多媒体元素
- ・制作交互式幻灯片
- ・自定义幻灯片放映
- ・导出和分享幻灯片

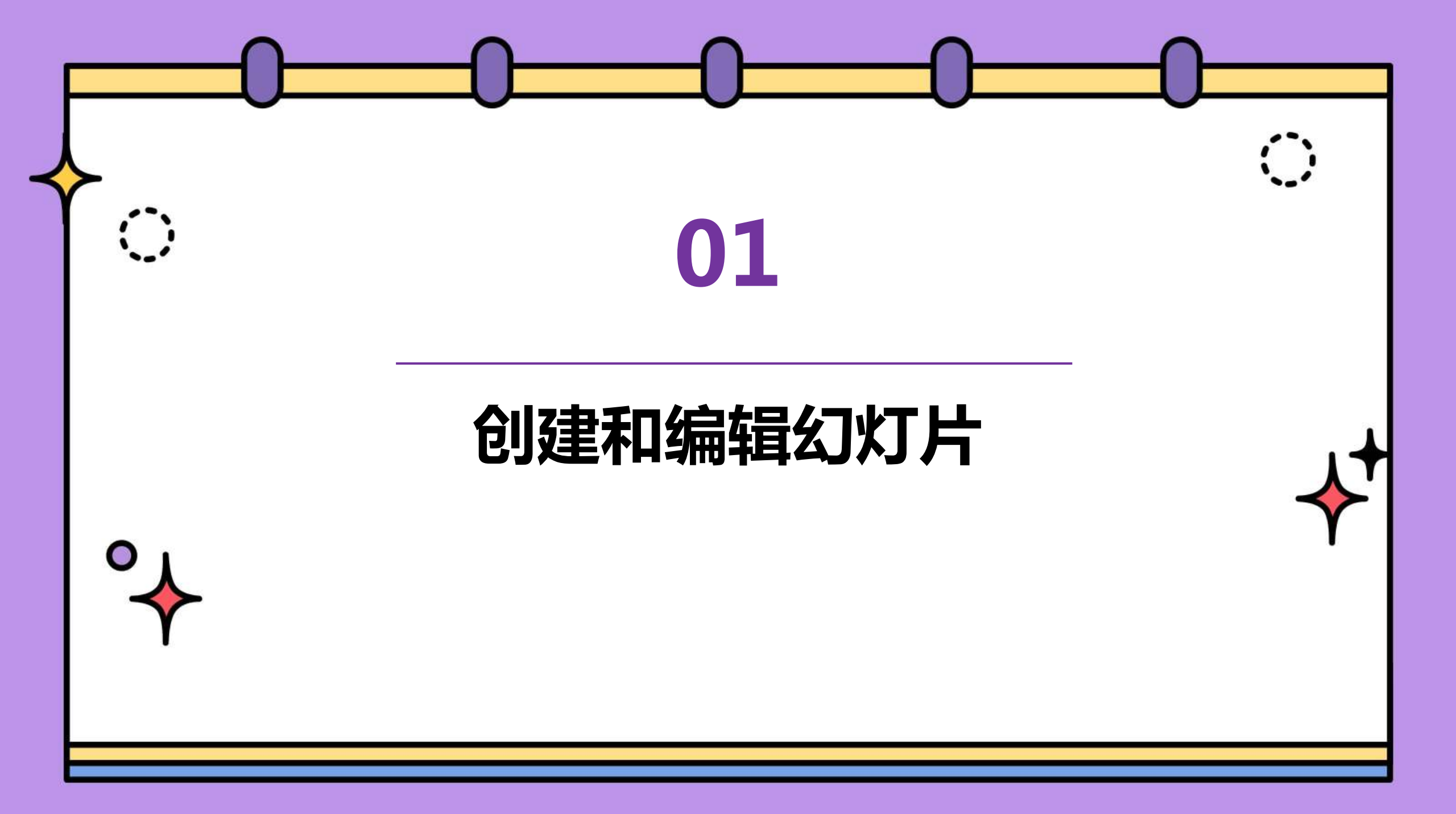

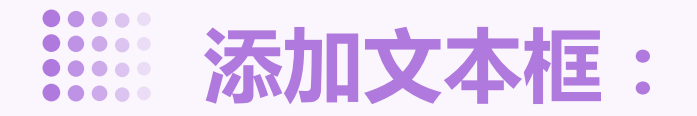

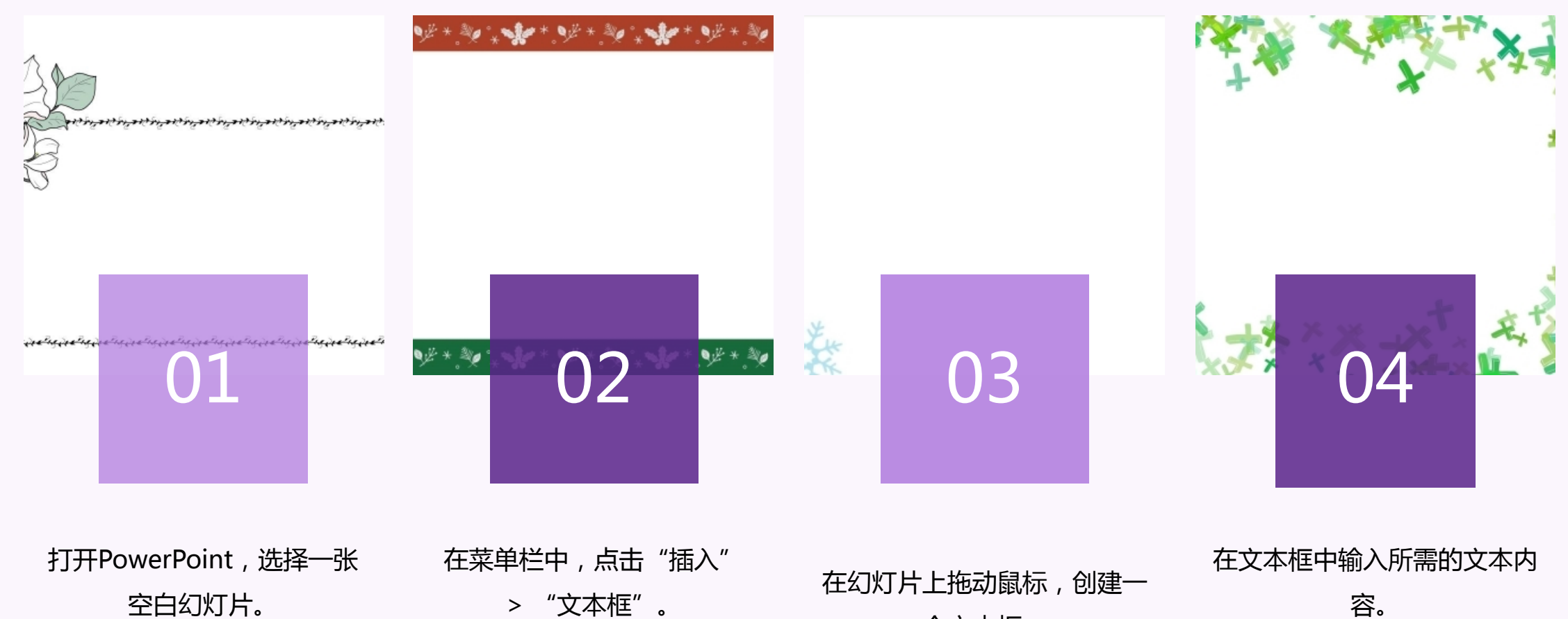

个文本框。

容。

插入图片和形状:

● 在菜单栏中 , 点击"插入" > "图片"或"形状"。

● 选择要插入的图片或形状。

● 将图片或形状拖动到幻灯片上。

## ● 根据需要调整图片或形状的大小和位置。

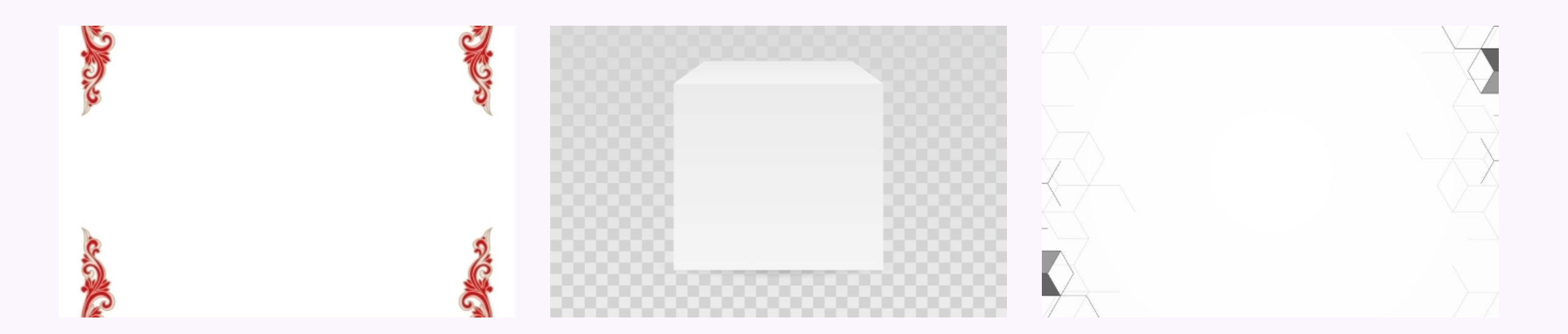

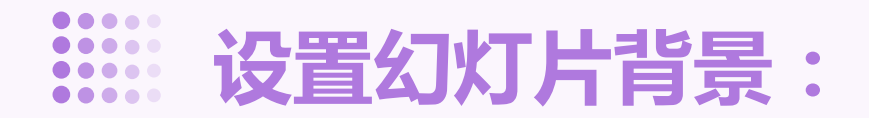

## 在菜单栏中,点击" 如果需要,可以自定 义背景样式,如颜色、 设计" > "背景样 式"。 图片等。 \*\*\* \* \* \* \* \* \* \* \* \*

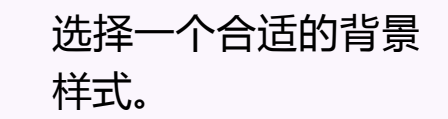

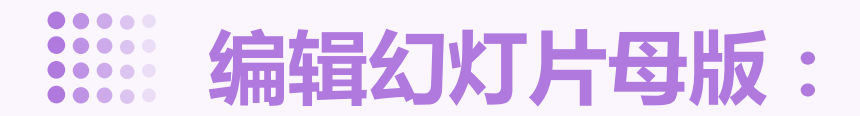

在菜单栏中 , 点击"视 图" > "母版视图"。 在母版视图中,可以添 加占位符、文本框、图 片等元素。

01 02 03 04

选择要编辑的母版视图。

可以根据需要调整元素 的大小、位置和样式。

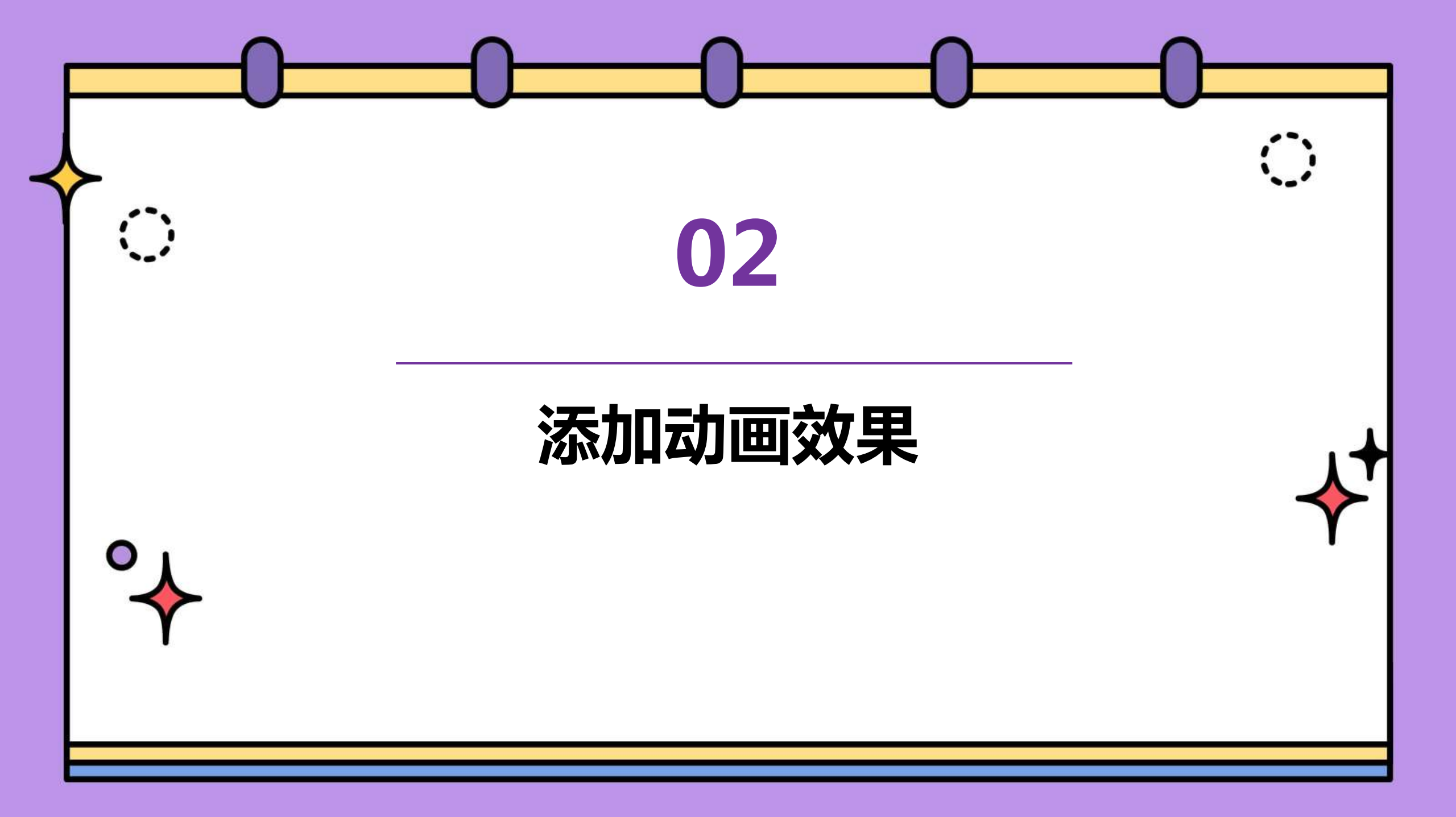

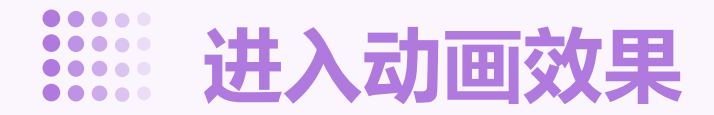

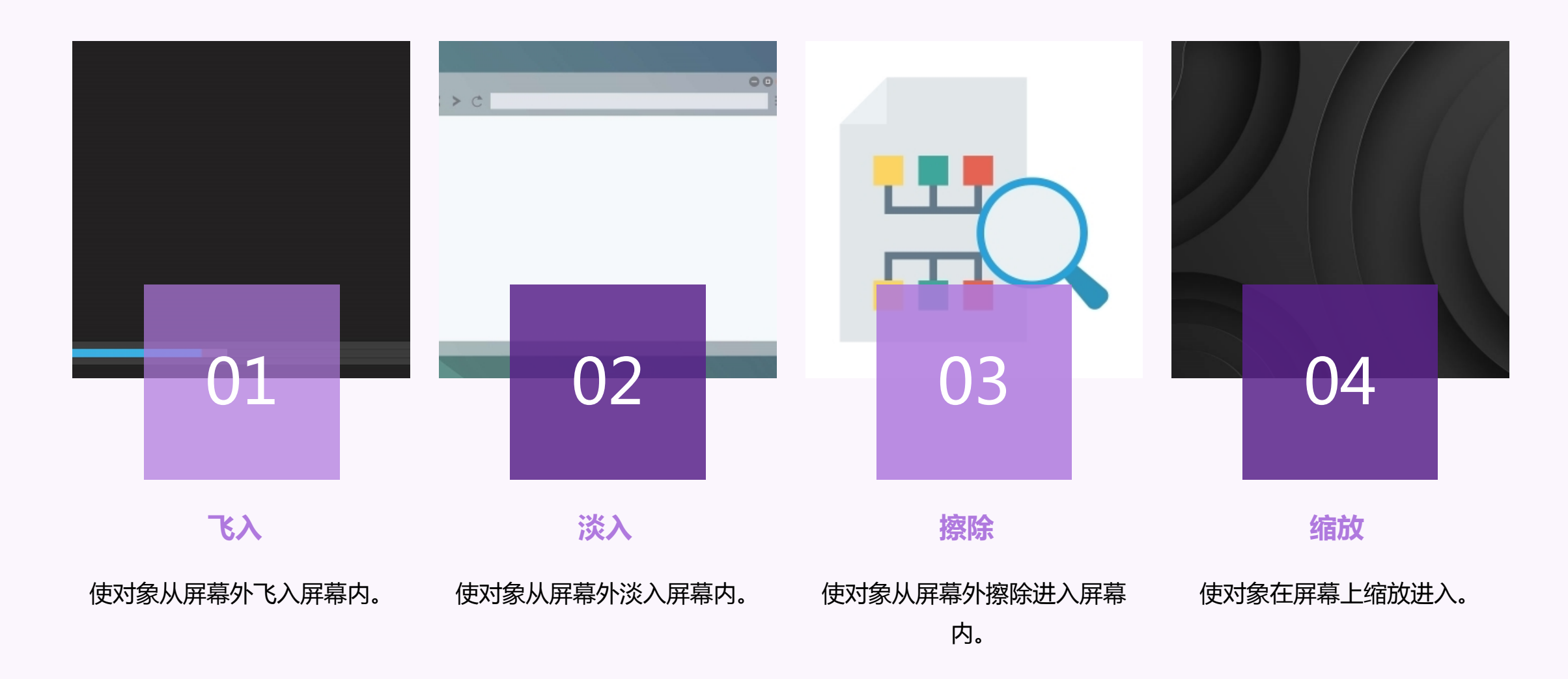

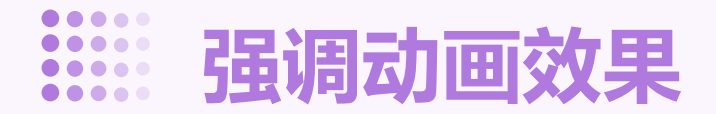

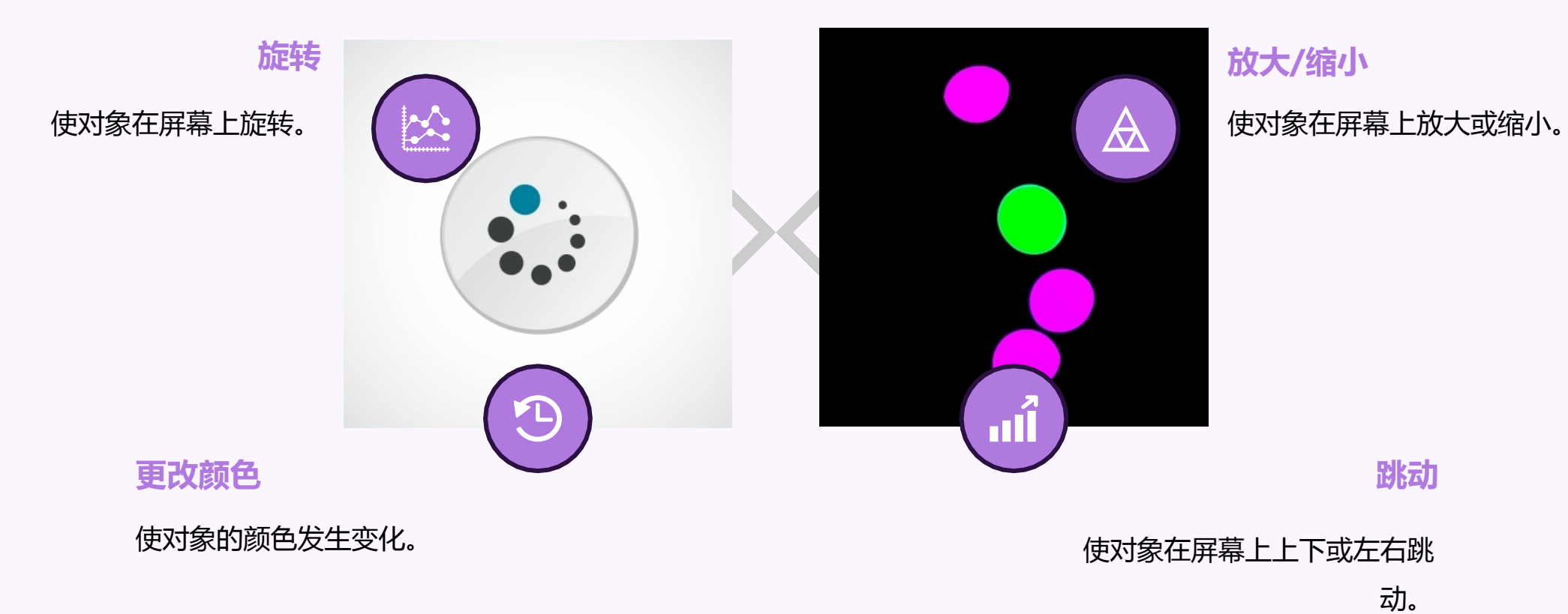

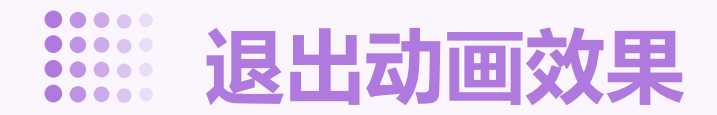

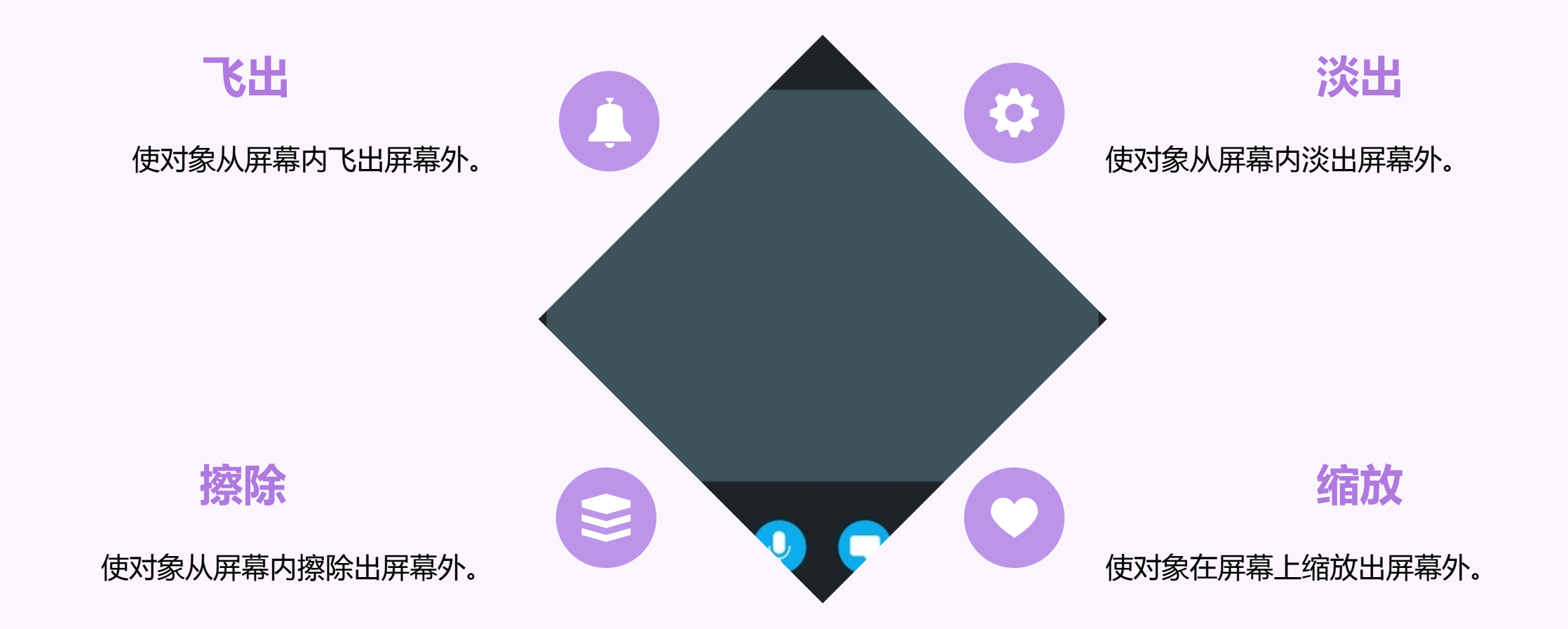

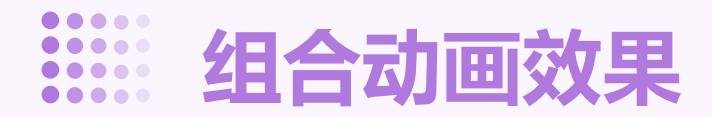

## 同时添加多个动画效果

同时给一个对象添加多个动画效果, 如进入、强调、退出等。

## 顺序添加动画效果

按照顺序给一个对象添加多个动画效 果,如进入、强调、退出等,形成连 续的动画效果。

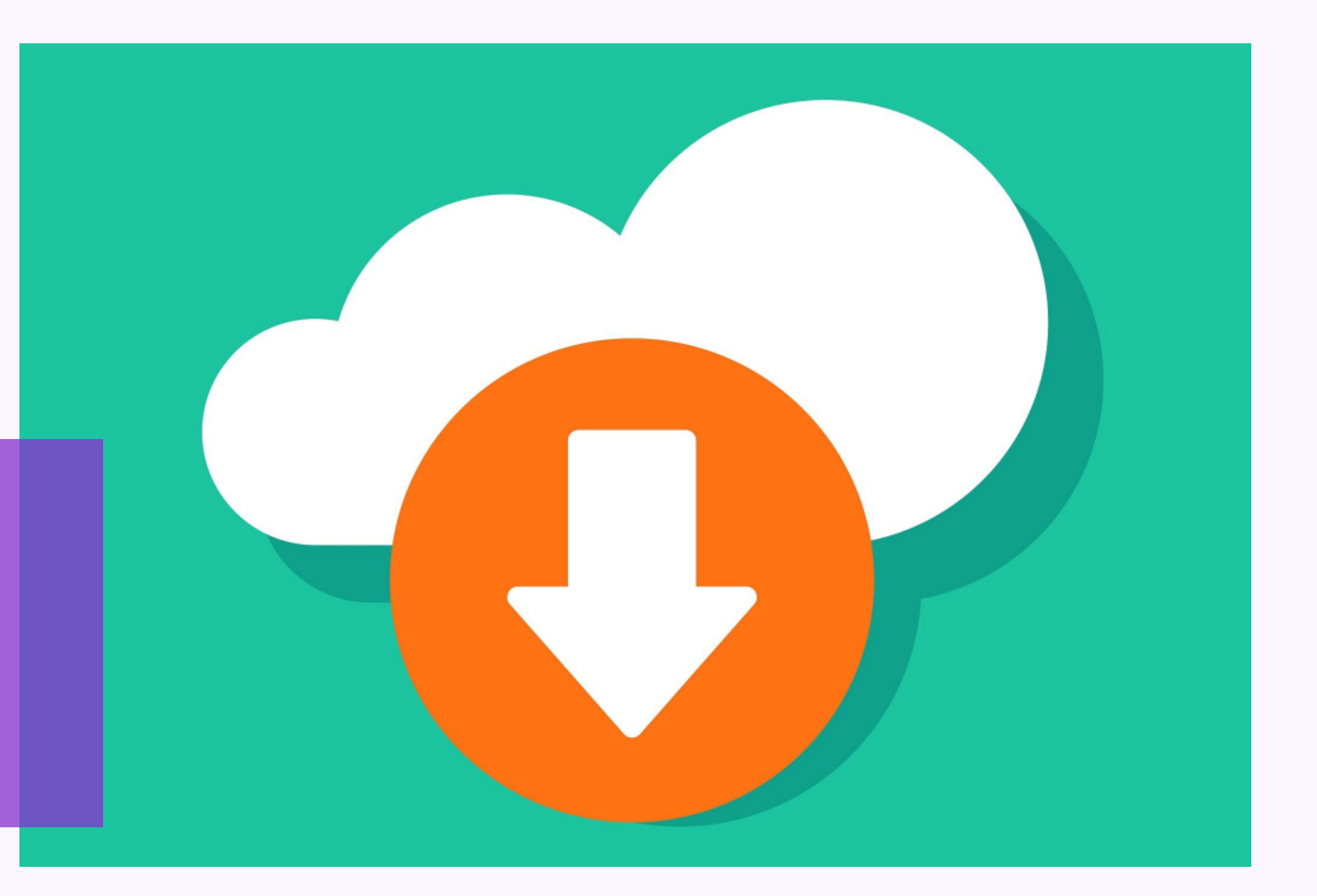

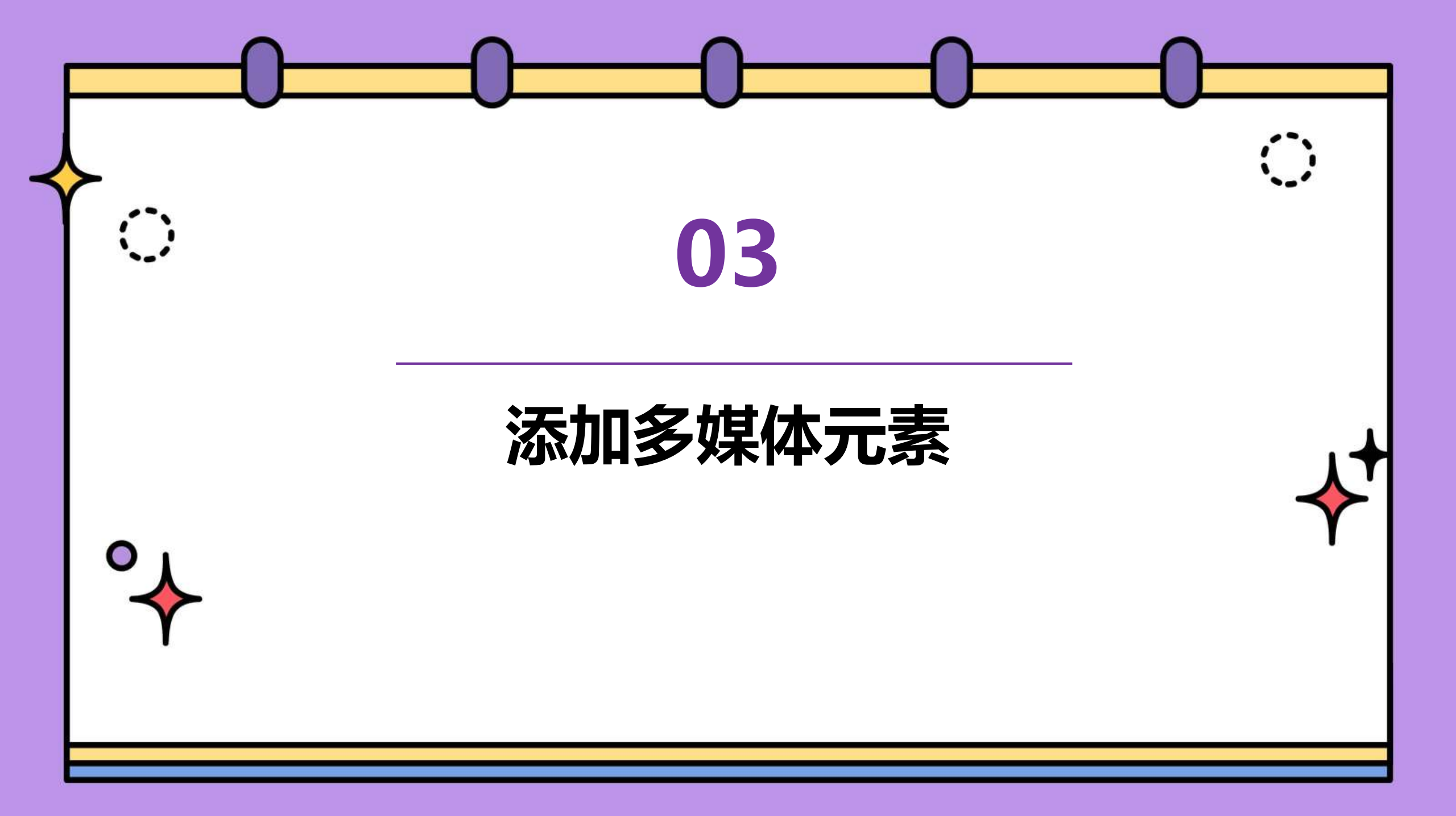

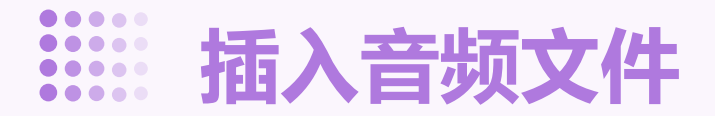

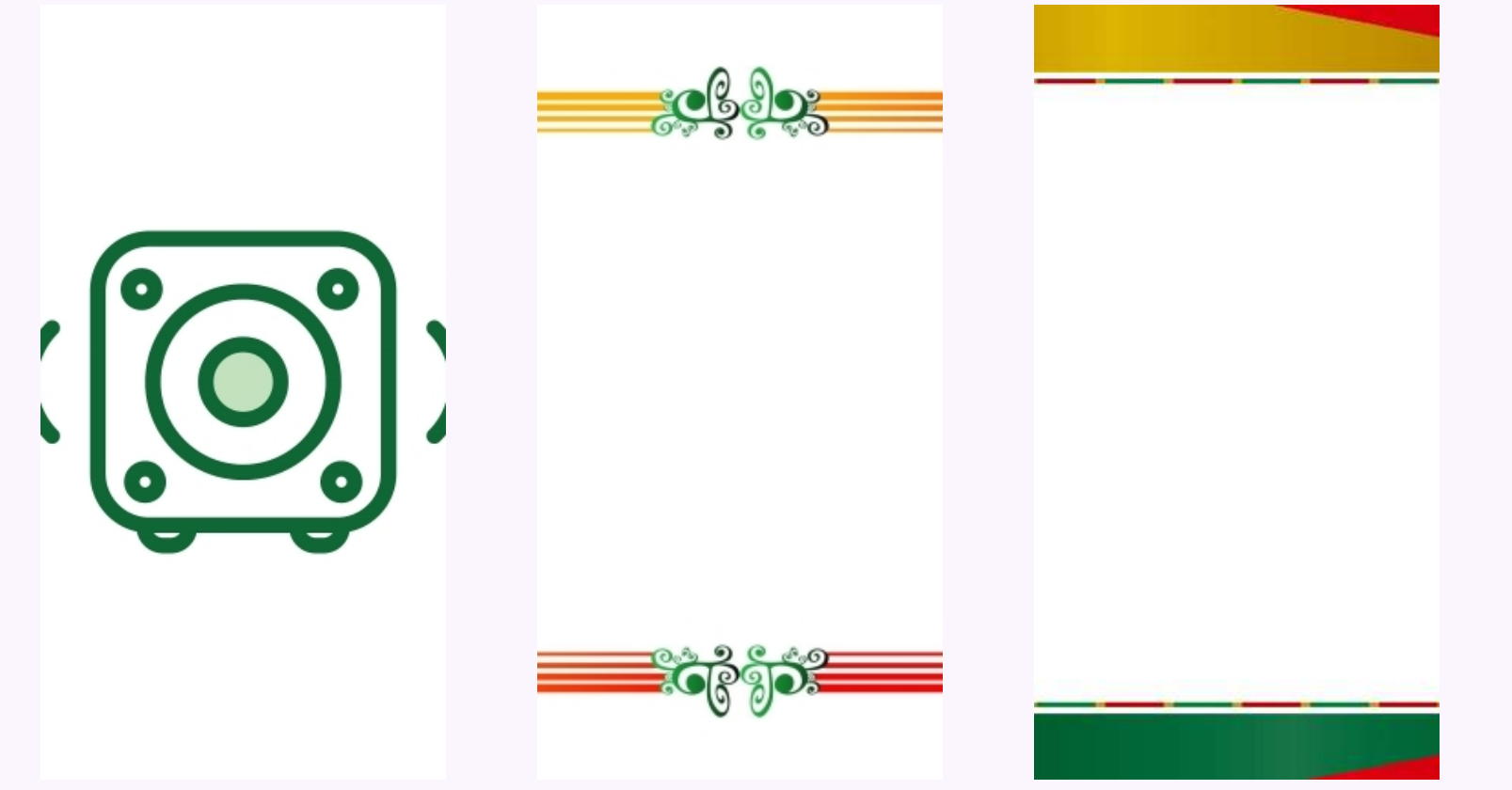

添加背景音乐 插入背景音乐可以让PPT课件更 加生动,提高观众的学习兴趣。

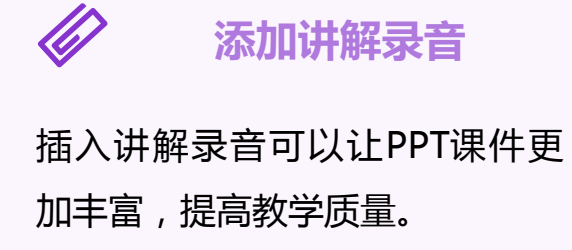

以上内容仅为本文档的试下载部分,为可阅读页数的一半内容。如要下载或阅读全文,请访问: <u>https://d.book118.com/568053037075006143</u>